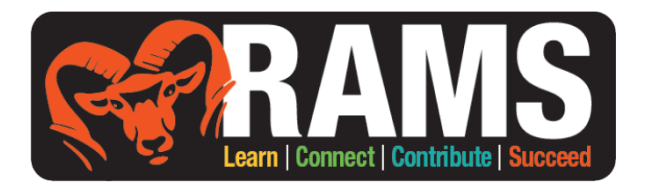

## **Creating a Student Parchment Account**

- 1. Log into Parchment
- 2. Click Order Now.
- 3. Enter High School (Rockford High School, Rockford MI)
- 4. Enter your personal email address (you do not need a registration code).
- 5. Enter your personal information and choose a password.
- 6. Enter the verification code sent to your email address.
- 7. Click the "+" and add Rockford High School as the school you attend.
- 8. Confirm your earliest year of attendance: 2021
- 9. Expected Grad Year: 2025
- 10. Check the box to confirm your account.
- 11. Order Transcript
- 12. Type in College, NCAA or NAIA<sup>†</sup>(Make sure to pick UNDERGRADUATE)
- 13. Select college
- 14. When do you want to send: SEND NOW
- 15. Sign Name, Add Parent Name (if under 18)
- 16. Consent to disclosure by checking box
- 17. Click Continue

\*Please do not have your parent/guardian create this account. The account should be in your name and your information for the college admission office to connect your application with your transcript.

<sup>†</sup>If you are planning to play college sports, you must send your transcript to NCAA and/or NAIA. **Additionally**, you must notify the counseling office staff and request that your transcript ALSO be uploaded directly into the NCAA/NAIA portals.